## STUDENT PLANNING: STEP BY STEP GUIDE TO PLANNING AND REGISTERING FOR YOUR COURSES

| <u>Step One</u> : Us                                                                                                    | e the "My Proc         | GRESS" TAB TO VIEW YO               | OUR DEGREE AUDIT    |                   |                  |
|----------------------------------------------------------------------------------------------------|------------------------|-------------------------------------|---------------------|-------------------|------------------|
| • COURSES Y                                                                                                    | OU HAVE COMPL          | ETED OR IN PROGRESS                 | WILL DISPLAY IN GRE | EN:               |                  |
| Completed                                                                                                    | SPAN-151               | Elem Spanish I                      | In-Progress         | ENGL-152          | English II       |
| • COURSES Y                                                                                                    | OU HAVE PLANN          | ED WILL DISPLAY IN <mark>YEI</mark> | LOW: 🔗 Planne       | d <u>HIST-172</u> | Western Civil II |
| COURSES YOU HAVE NOT STARTED WILL DISPLAY IN RED:     Not Started                                                                                                    |                        |                                     |                     |                   |                  |
| <ul> <li>STEP Two: Use the "Plan and Schedule" function to add courses to your plan</li> <li>Use the SEARCH function to find courses that meet a requirement</li> </ul> |                        |                                     |                     |                   |                  |
| Status                                                                                                    | Course                 |                                     |                     | (                 | <b>D</b> Search  |
| Not Sta     ADD THE C                                                                                                    | arted<br>OURSE TO YOUR | PLAN                                |                     |                   |                  |
| PSVC 173 C                                                                                                    |                        |                                     |                     |                   |                  |

**STEP THREE:** Use the "TIMELINE" TAB TO SEE YOUR PLANNED COURSES, SEMESTER BY SEMESTER

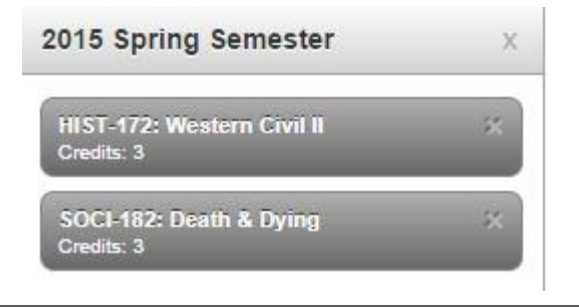

STEP FOUR: WHEN SECTIONS BECOME AVAILABLE FOR A SEMESTER, USE THE "PLAN AND SCHEDULE" FUNCTION TO ADD SECTIONS FOR THAT SEMESTER

View Available Sections for PSYC-174

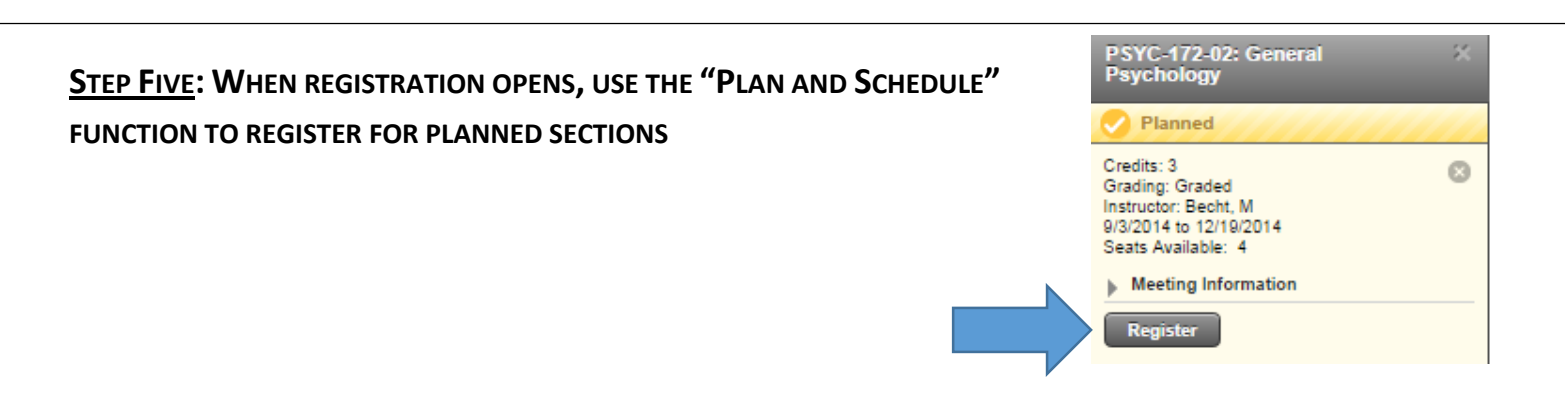